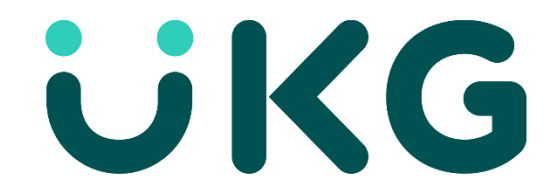

## Our purpose is people

## **UKG Solution Readiness Assessment**

This guide will walk you through the data gathering and upload steps to help understand your current environment for upgrade or migration to another UKG Product.

Frequently Asked Questions:

Ques: What does the tool do?

**Answer:** The tool gathers details about the UKG Workforce Central application and its configuration using API's and SQL Queries.

Ques: Are the queries read only?

Answer: Yes, all database queries are READ ONLY.

Ques: How are the API calls structured?

Answer: All API calls are written in "Get" format to retrieve data only.

Ques: Is the logon tracked within the UKG Workforce Central system?

Answer: The application logon is added to the UKG audit trail just like any logon is.

Ques: Is any employee data gathered during this process?

**Answer:** No, the API's and SQL scripts run are gathering setup information and interface run counts only.

**Ques:** Will there be any impact to system performance?

**Answer:** No, the tool is non-invasive and should not impact system performance.

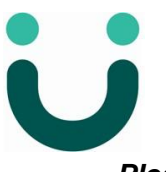

Please do not contact UKG Global Support for questions or issues with the tool.

If you need assistance, please email <a href="mailto:PresalesTechnology@UKG.com">PresalesTechnology@UKG.com</a>

**Prior to running the tool:** Test all WFC Devices: Select all devices in Device Manager and then choose to Test Device under Troubleshooting. This will ensure device registrations are up to date.

## **Download and run the Solution Assessment Tool**

Requirements for tool to run:

SQL user and password with rights to the UKG Workforce Central database. Cannot use windows authentication to SQL server. Example: **TKCSOWNER or SA** 

UKG Workforce Central **SuperUser and password** (or user with rights to run xml service)

NOTE: Compatible with UKG Workforce Central 6.1 or greater. **If you are on v6.0** or lower version, contact your Sales Representative for manual data gathering options.

| $\leftarrow \rightarrow \neg \uparrow$ | GAT_4.0.26               | v ℃   | 🔎 Search SA         | T_4.0.26 |
|----------------------------------------|--------------------------|-------|---------------------|----------|
| Name                                   | Date modified            | i     | Туре                | Size     |
| jre                                    | 11/5/2020 12:            | 14 PM | File folder         |          |
| lib                                    | 11/5/2020 12:            | 14 PM | File folder         |          |
| 🔤 logs 🧪                               | 11/5/2020 12:            | 14 PM | File folder         |          |
| output                                 | 11/5/2020 12:            | 14 PM | File folder         |          |
| Properties                             | 11/5/2020 12:            | 14 PM | File folder         |          |
| resources                              | 11/5/2020 12:            | 14 PM | File folder         |          |
| Scripts                                | 11/5/2020 12:            | 14 PM | File folder         |          |
| 💿 💿 RunSAT.bat 🚽                       | <b>— 2</b> 10/1/2020 11: | 02 PM | Windows Batch File  | 1 KB     |
| 🕌 SATool.jar                           | 10/1/2020 11:            | D2 PM | Executable Jar File | 154 KB   |

- Please run WFC Device Manager, select all devices, and then Test Devices from the Troubleshooting menu before running the tool. This will ensure the latest device information is retrieved.
- 2) Unzip the SATool-4.x.x.zip file and extract the files into any convenient folder. After unzipping, you will have a sub-folder called "SATool-4.x.x". Browse to this folder using windows explorer.

Note: do NOT unzip directly to your Kronos install folder unless directed. Running the program from \kronos\SAT will cause the tool to behave differently than described here.

 Double click the RunSAT.bat. You will see the dialogue box below Note on certain PCs client security settings may keep the tool from working. if you have an issue running the bat file it not running it as administrator.

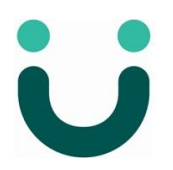

| UKG Solution Assessment | Tool v4.0.26                 | <u></u> | × |
|-------------------------|------------------------------|---------|---|
|                         | lution Assessment Tool       |         |   |
|                         |                              |         |   |
|                         |                              |         |   |
| Company:                | eg: My Company               |         |   |
| Application Server URL: | eg: http://my.server.com/wfc |         |   |
| Application User Name:  | eg: SuperUser                |         |   |
| Application Password:   |                              |         |   |
| Database Username:      | eg: Database Owner.          |         |   |
| Database Password:      |                              |         |   |
| Override JDBC           | Valdate                      |         |   |
| Disable SSL Validation  |                              |         |   |
| Test Connections        | Run                          |         |   |

- 4) Enter the requested details in the Highlighted fields above. Leave the Override JDBC and Disable SSL Validation unless directed to do so by UKG Presales support.
- **Company** enter the name of your company or an abbreviation. This is merely used to label the zip file that the tool produces, so keep it short and avoid non-alphabetical characters.
- **Application server URL** the network address of your WFC system in the form <protocol>://<hostname>/<instance>, where:
  - Protocol is one of http or https as appropriate for your system.
  - Hostname could be "localhost", an IP address or a full domain name like myhost.acme.com, etc. (note if you have multiple WFC servers please use the hostname of a specific WFC app server and not the load balancer. Also if you run the tool on a WFC server make sure that the WFC server has WIM installed)
  - Instance is most commonly "wfc" but could be something different in multi-instance environments.
- Application User Name the name of a user that can access the WFC XML service. Most commonly SuperUser or Import. This user should have admin rights.
- Application password the password for the above application user.
- **Database owner** the name of a user with read rights to the UKG database. Commonly sa or tkcsowner.
- **Password** the password for the above database user.
- Disable SSL Validation (optional/troubleshooting) Forces the SAT to skip invalid SSL certificates, such as Self-Signed. Can be useful if SSL certificates may be causing issues because of an internal configuration or setup.
- 5) After entering all these items click the "Test Connections" button. (1) The tool will attempt to verify all the entered details.

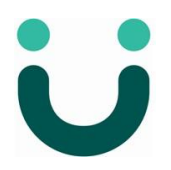

Once all details have been verified, you will see a success Message.

Click OK on the Success Message (2) then Click Run (3)

| UKG Solution Assessment | Tool v4.0.26                                | — 🗆                                                                                          |
|-------------------------|---------------------------------------------|----------------------------------------------------------------------------------------------|
| UKG s₀                  | lution Assessment Tool                      |                                                                                              |
|                         |                                             |                                                                                              |
| Company:                | UKG Demo Server                             | WFC Connection Successful                                                                    |
| Application Server URL: | https://su //wfc                            | Validating DB Connection: jdbc:sqlserver://sunstone.demo.kroj<br>Database connection created |
| Application User Name:  | superuser                                   | Database connection OK!                                                                      |
| Application Password:   | *****                                       | Successl                                                                                     |
| atabase Username:       | TKCSOWNER                                   |                                                                                              |
| Database Password:      | *****                                       | Connections Validated                                                                        |
| Override JDBC           | jdbc:sqlserver:// n:1433;databaseN Validate |                                                                                              |
| Disable SSL Validation  |                                             |                                                                                              |
| Test Connections        | Run 🚽                                       | 3                                                                                            |

**NOTE: If you get an error** like this when Testing Connections, you entered in the wrong URL, name or password.

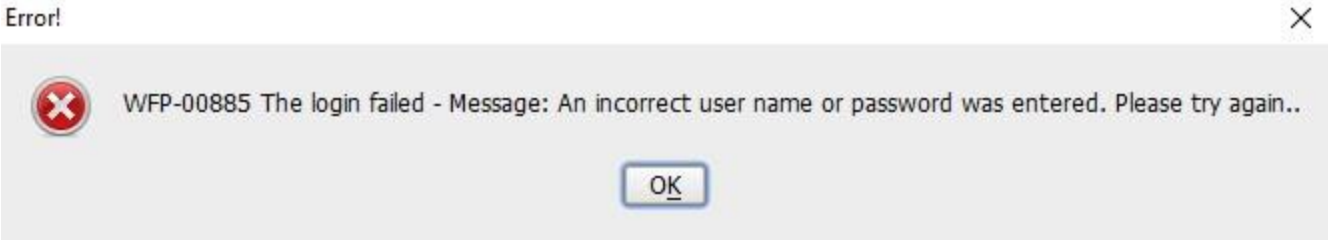

Please read the message to determine what was wrong, then click OK to go back to the previous screen. Confirm your entries are valid by logging into Workforce Central and SQL.

Once confirmed, retest to validate connectivity.

6) Wait for the tool to process through the information and create the zip file. This could take some time depending on the breadth and scope of your configuration. Click OK when complete.

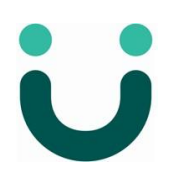

| UKG so                  | olution Assessment Tool                                                        |                                                                                                    |
|-------------------------|--------------------------------------------------------------------------------|----------------------------------------------------------------------------------------------------|
| Company:                | UKG Demo Server                                                                | WFC Connection Successful                                                                                                    |
| Application Server URL: | Success! ×                                                                     | Validating DB Connection: jdbc:sqlserver://sunstone.demo.krc                                                                                                    |
| Application User Name:  | Process Completed!<br>output-UKG Demo Server-20201106-162712.zip file created. | Database connection OKI<br>WFC Connection Successful<br>Database type is sqlserver                                                                                                    |
| Application Password:   | OK                                                                             | Validating DB Connection: jdbc:sqlserver://sunstone.demo.krc<br>Database connection created                                                                                                    |
| Database Username:      | L                                                                              | Database connection OK!<br>Data retrieve started                                                                                                    |
| atabase Password:       | *****                                                                          | output/xml/MyApprovals.xml file created<br>output/xml/MyTimeStamp.xml file created<br>output/xml/TimeReviewConfig.xml file created                                                                                                   |
| Override JDBC           | jdbc:sqlserver://sunstone.demo.kronos.com:1433;databaseN Validate              | Querying Interfaces<br>Downloading Interface: Generic Payroll                                                                                                    |
| Disable SSL Validation  | 1                                                                              | Downloading Interface: ESS Earnings Populator<br>Downloading Interface: Trigger Trend Alerts and Forecast<br>Downloading Interface: C:\Users\kronos\Desktop\Connect\Pc<br>Downloading Interface: C:\Kronos\InterfaceDesigner\POS Cor |
| Test Connections        | Run                                                                            |                                                                                                    |

If an error message appears instead, please contact <u>PresalesTechnology@UKG.com</u>. Please attach to the email the log file which is placed in your SAT tool log folder.

7) After you exit the tool your data files will be zipped with your Company Name and ready for you to send back to UKG. Please see the screen shot below:

| → ~ ↑ 📙 « SAT > Versions > SA           | AT_4.0.26 ∨ Č      | > P Search SAT      | _4.0.26  |  |
|-----------------------------------------|--------------------|---------------------|----------|--|
| ame                                     | Date modified      | Туре                | Size     |  |
| jre                                     | 10/1/2020 11:02 PM | File folder         |          |  |
| lib                                     | 10/1/2020 11:02 PM | File folder         |          |  |
| logs                                    | 10/1/2020 11:03 PM | File folder         |          |  |
| output                                  | 11/5/2020 4:27 PM  | File folder         |          |  |
| Properties                              | 10/1/2020 11:01 PM | File folder         |          |  |
| resources                               | 10/1/2020 11:02 PM | File folder         |          |  |
| Scripts                                 | 10/1/2020 11:02 PM | File folder         |          |  |
| output-UKG Demo Server-20201106-1627    | 11/5/2020 4:27 PM  | Compressed (zipp    | 1,328 KB |  |
| RunSAT.bat                              | 10/1/2020 11:02 PM | Windows Batch File  | 1 KB     |  |
| SATool.jar                              | 10/1/2020 11:02 PM | Executable Jar File | 154 KB   |  |
| Solution Assessment Blank Template.xlsx | 10/1/2020 11:02 PM | Microsoft Excel W   | 294 KB   |  |

11 items

## Step 2 – Upload your Assessment data

After going through the above steps, you will have a zip file to send to UKG.

Please navigate to the link below to upload the file(s) to be reviewed.

https://presalesenablement.wufoo.com/forms/k1c8bc0b0wph2ch/

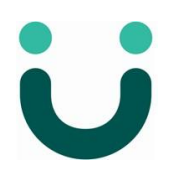

X

| UKG-Tech Solution Assessment Data Upload Please fill in all known fileds and attach the zip file created by the migration assessment tool. Customer Name * Solution ID if known UKG Sales Rep or Partner Channel Mgr/Alliance Mgr * Presales or Service Architect if known Presales or Service Architect if known Your Email & Your Email & Choose File No file chosen Attache Zipped file 1 Choose File No file chosen Attach Zipped file 3 Choose File No file chosen Attach Zipped file 3 Choose File No file chosen Attach |                                                                                                   |
|----------------------------------------------------------------------------------------------------|---------------------------------------------------------------------------------------------------|
| UKG-Tech Solution Assessment Data Upload Please fill in all known fileds and attach the zip file created by the migration assessment tool. Customer Name * Solution ID if known UKG Sales Rep or Partner Channel Mgr/Alliance Mgr * Presales or Service Architect if known Presales or Service Architect if known Your Email * Your Email address Attached Zipped file 1 Choose File No file chosen Attach Zipped file 2 Choose File No file chosen Attach Zipped file 3 Choose File No file chosen Attach Zipped file 3 Choos |                                                                                                   |
| UKG-Tech Solution Assessment Data Upload Please fill in all known fileds and attach the zip file created by the migration assessment tool. Customer Name * Solution ID if known UKG Sales Rep or Partner Channel Mgr/Alliance Mgr * Presales or Service Architect if known Presales or Service Architect if known Your Email * Your Email address Attache Zipped file 1 Choose File No file chosen Attach Zipped file 2 Choose File No file chosen Attach Zipped file 3 Choose File No file chosen Attach Zipped file 3 Choose | UNG                                                                                               |
| UKG-Tech Solution Assessment Data Upload Please fill in all known fileds and attach the zip file created by the migration assessment tool. Customer Name * Solution ID if known UKG Sales Rep or Partner Channel Mgr/Alliance Mgr * Presales or Service Architect if known Presales or Service Architect if known Your Email * Your Email address Attached Zipped file 1 Choose File No file chosen Attach Zipped file 2 Choose File No file chosen Attach Zipped file 3 Choose File No file chosen Attach Zipped file 3 Choos |                                                                                                   |
| Please fill in all known fileds and attach the zip file created by the migration assessment tool.  Customer Name *  Solution ID if known  UKG Sales Rep or Partner Channel Mgr/Alliance Mgr *  Presales or Service Architect if known  Your Email *  Your Email address  Attached Zipped file 1  Choose File No file chosen  Attach Zipped file 3  Choose File No file chosen  Attach Zipped file 3  Choose File No file chosen  Attach Zipped file 3  Choose File No file chosen  Attach Zipped file 3  Choose File No file chosen  Attach Zipped file 3  Choose File No file chosen  Attach Zipped file 3  Choose File No file chosen  Attach Zipped file 3  Choose File No file chosen                                                                                                    | UKG-Tech Solution Assessment Data Upload                                                          |
| Customer Name *  Solution ID if known  UKG Sales Rep or Partner Channel Mgr/Alliance Mgr *  Presales or Service Architect if known  Your Email *  Your Email address  Attache Zipped File 1  Choose File No file chosen  Attach Zipped File 2  Choose File No file chosen  Attach Zipped File 3  Choose File No file chosen  Attach Zipped File 3  Choose File No file chosen  Additional Notes                                                                                                    | Please fill in all known fileds and attach the zip file created by the migration assessment tool. |
| Solution ID if known UKG Sales Rep or Partner Channel Mgr/Alliance Mgr * Presales or Service Architect if known Your Email * Your Email address Attached Zipped file 1 Choose File No file chosen Attach Zipped file 2 Choose File No file chosen Attach Zipped file 3 Choose File No file chosen Attach Zipped file 3 Choose File No file chosen Attach Zipped file 3 Choose File No file chosen Attach Zipped file 3                                                                                                    | Customer Name *                                                                                   |
| Solution ID if known UKG Sales Rep or Partner Channel Mgr/Alliance Mgr * Presales or Service Architect if known Your Email address Attached Zipped file 1 Choose File No file chosen Attach Zipped file 2 Choose File No file chosen Attach Zipped file 3 Choose File No file chosen Additional Notes                                                                                                    |                                                                                                   |
| UKG Sales Rep or Partner Channel Mgr/Alliance Mgr * Presales or Service Architect if known Your Email * Your Email address Attached Zipped file 1 Choose File No file chosen Attach Zipped file 2 Choose File No file chosen Attach Zipped file 3 Choose File No file chosen Additional Notes                                                                                                    | Solution ID if known                                                                              |
| UKG Sales Rep or Partner Channel Mgr/Alliance Mgr *  Presales or Service Architect if known  Your Email *  Your Email address  Attached Zipped file 1  Choose File No file chosen  Attach Zipped file 2  Choose File No file chosen  Attach Zipped file 3  Choose File No file chosen  Attach Zipped file 3  Choose File No file chosen  Attach Zipped file 3  Choose File No file chosen                                                                                                    |                                                                                                   |
| Presales or Service Architect if known         Your Email *         Your Email address         Attached Zipped file 1         Choose File       No file chosen         Attach Zipped file 2         Choose File       No file chosen         Attach Zipped file 3         Choose File       No file chosen         Attach Zipped file 3         Choose File       No file chosen         Additional Notes                                                                                                    | UKG Sales Rep or Partner Channel Mgr/Alliance Mgr *                                               |
| Presales or Service Architect if known Your Email * Your Email 4 Your Email address Attached Zipped file 1 Choose File No file chosen Attach Zipped file 2 Choose File No file chosen Attach Zipped file 3 Choose File No file chosen Attach Zipped file 3 Choose File No file chosen Attach Zipped file 3                                                                                                    |                                                                                                   |
| Your Email *<br>Your Email address<br>Attached Zipped file 1<br>Choose File No file chosen<br>Attach Zipped file 2<br>Choose File No file chosen<br>Attach Zipped file 3<br>Choose File No file chosen<br>Additional Notes                                                                                                    | Presales or Service Architect if known                                                            |
| Your Email *<br>Your Email address<br>Attached Zipped file 1<br>Choose File No file chosen<br>Attach Zipped file 2<br>Choose File No file chosen<br>Attach Zipped file 3<br>Choose File No file chosen<br>Additional Notes                                                                                                    |                                                                                                   |
| Your Email address<br>Attached Zipped file 1<br>Choose File No file chosen<br>Attach Zipped file 2<br>Choose File No file chosen<br>Attach Zipped file 3<br>Choose File No file chosen<br>Additional Notes                                                                                                    | Your Email *                                                                                      |
| Attached Zipped file 1<br>Choose File No file chosen<br>Attach Zipped file 2<br>Choose File No file chosen<br>Attach Zipped file 3<br>Choose File No file chosen<br>Additional Notes                                                                                                    | Your Email address                                                                                |
| Choose File No file chosen<br>Attach Zipped file 2<br>Choose File No file chosen<br>Attach Zipped file 3<br>Choose File No file chosen<br>Additional Notes                                                                                                    | Attached Zipped file 1                                                                            |
| Attach Zipped file 2<br>Choose File No file chosen<br>Attach Zipped file 3<br>Choose File No file chosen<br>Additional Notes                                                                                                    | Choose File No file chosen                                                                        |
| Choose File No file chosen<br>Attach Zipped file 3<br>Choose File No file chosen<br>Additional Notes                                                                                                    | Attach Zipped file 2                                                                              |
| Attach Zipped file 3<br>Choose File No file chosen<br>Additional Notes                                                                                                    | Choose File No file chosen                                                                        |
| Choose File No file chosen Additional Notes                                                                                                    | Attach Zipped file 3                                                                              |
| Additional Notes                                                                                                    | Choose File No file chosen                                                                        |
|                                                                                                    | Additional Notes                                                                                  |
|                                                                                                    |                                                                                                   |
|                                                                                                    |                                                                                                   |
|                                                                                                    |                                                                                                   |
|                                                                                                    |                                                                                                   |
| Cubroit                                                                                                    | Cubroit                                                                                           |

If you are unable to use the form above due to size or other limitations, you may send the zipped file to UKG via SFTP at <u>https://transfer.kronos.com</u>.

Healthcare Customers: Please DO NOT post to the Hipaa folder – post to any other folder available.

\*\* **PLEASE NOTE:** FOR SECURITY REASONS, once uploaded files will **only be retained for 5 days**, for that reason, please email <u>PresalesTechnology@UKG.com</u> with the <u>name of the folder</u> and file you have uploaded when complete.

For more information on the Kronos SFTP site, review the Knowledgebase article here: <u>https://community.kronos.com/s/article/KB16534</u> (Kronos Secure File Transfer Site - Customer FTP Procedures)

Once Submitted to either location, Presales Technology will review the information and engage UKG Services team to begin to build an estimate for the Statement of Work. Your Presales Consultant or Sales Representative will follow up with you once it is ready to review.

Thank You for choosing UKG!

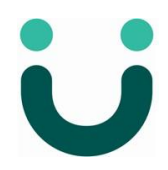